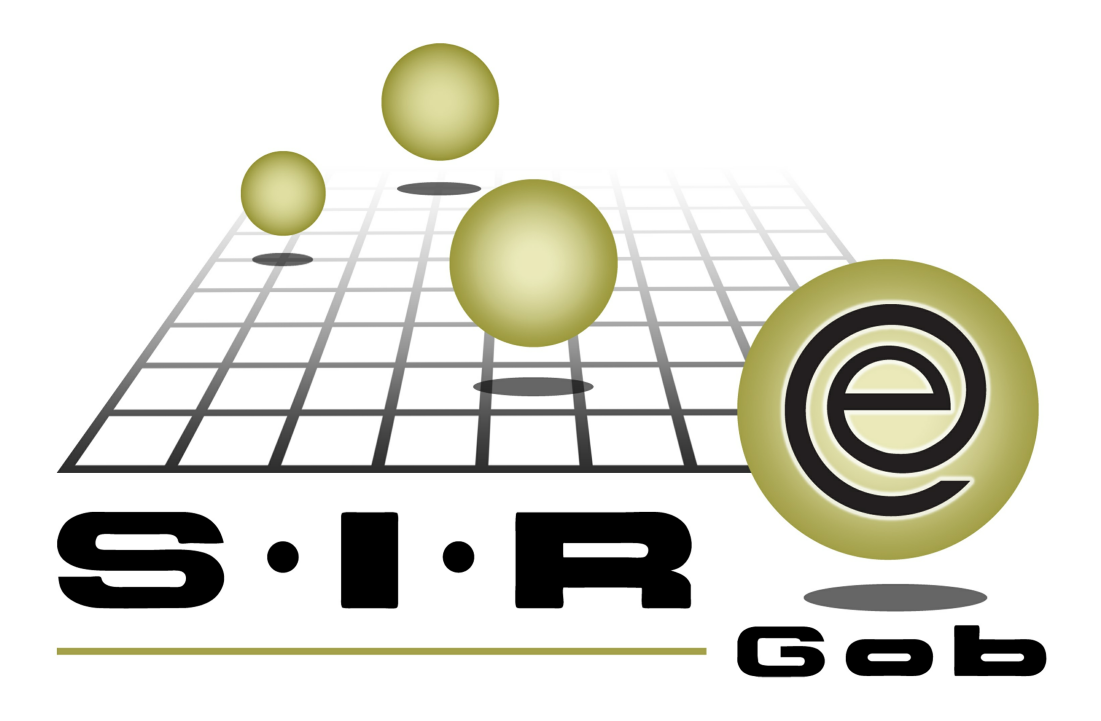

# Guía rápida de procesos SIAFEV 2.0

### **GRP SIAFEV 2.0** Plataforma Integral de Gestión Gubernamental

El presente documento tiene por objetivo apoyar en el conocimiento de SIAFEV 2.0 en cada uno de sus subproductos y módulos, por lo tanto algunas recomendaciones y explicaciones se reiteran o repiten en cada apartado, consideramos este documento para ser estudiado por capítulo o bien como referencia de cada módulo.

## Tabla de contenidos

| 1. | . Mantenimiento de Matrices de conversión                       | 4 |
|----|-----------------------------------------------------------------|---|
|    | 1.1. Ingresar al módulo · · · · · · · · · · · · · · · · · · ·   | 5 |
|    | 1.2. Insertar un registro · · · · · · · · · · · · · · · · · · · | 7 |
|    | 1.3. Grabar registro · · · · · · · · · · · · · · · · · · ·      | Э |
|    | 1.4. Eliminar registro · · · · · · · · · · · · · · · · · · ·    | ) |

#### 1. Mantenimiento de Matrices de conversión

Descripción: La matriz de conversión es una tabla de relaciones entre Plan de Cuentas y los Clasificadores por Objeto del Gasto, Tipo de Gasto o el Clasificador por Rubro de Ingresos, permite que toda transacción registrada en los distintos momentos del ejercicio presupuestario, se transforme en un asiento de partida doble en la contabilidad general.

Las pantallas que se presentan a continuación, contienen botones y operaciones de uso general.

#### 1.1. Ingresar al módulo

Para acceder al módulo "Matriz de conversión presupuestal", el usuario deberá posicionarse en la pantalla principal de la Plataforma para seguir la ruta que se indica a continuación:

Presupuestos » Catálogos » Matriz de conversión presupuestal.

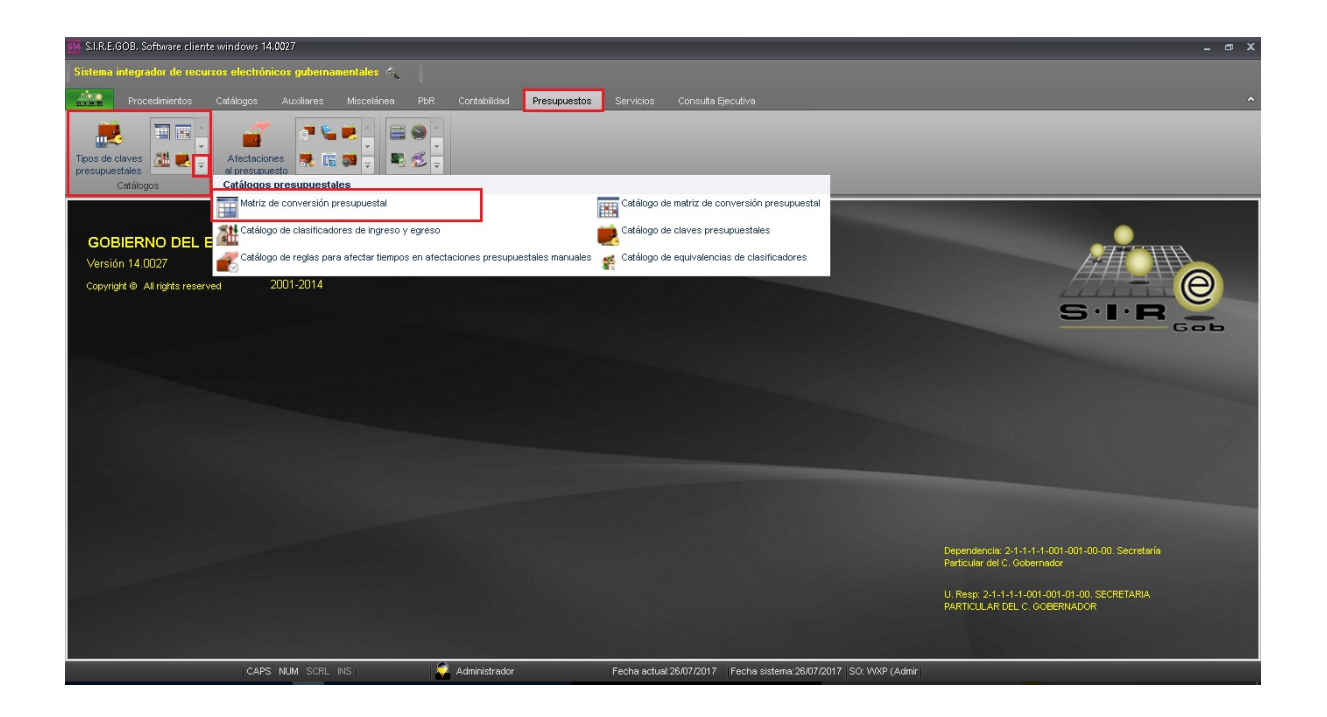

6

Al dar clic en la opción anterior, la Plataforma desplegará la pantalla "Matriz de conversión presupuestal", la cual contiene los registros del Ente Público, como se muestra a continuación:

| s <del>n</del> M | atriz de conversión presu                                       | puestal - S.I.R.E.GOB. Software client           | e windows 14.0027     |                        |                              |                               |                    | _ @ X                    |
|------------------|-----------------------------------------------------------------|--------------------------------------------------|-----------------------|------------------------|------------------------------|-------------------------------|--------------------|--------------------------|
| Siste            | Sistema integrador de recursos electrónicos oubernamentales 🦚 🖉 |                                                  |                       |                        |                              |                               |                    |                          |
|                  |                                                                 |                                                  | •                     |                        |                              |                               |                    |                          |
| 111-1            | Procedimientos                                                  | Catálogos Auxiliares Miscela                     | inea PbR Contabilidad | Presupuestos Servicios | s Consulta Ejecutiva         |                               |                    | ^                        |
| Tipo:<br>pres    | s de claves<br>upuestales<br>Catálogos                          | Afectaciones<br>al presupuesto<br>Procedimientos | Herramientas          | -                      | -                            | _                             | -                  |                          |
| 1 N              | fatriz de conversión presup                                     | ouestal 🗙                                        |                       |                        |                              |                               |                    | Ť                        |
| Archin           | /o • 🐟 🔻 🏦                                                      | <u>本</u>                                         |                       |                        |                              |                               |                    | E                        |
| -                |                                                                 | 2                                                |                       |                        |                              |                               |                    |                          |
| 11-60            | RESUS 2- INGRESUS                                               |                                                  |                       |                        |                              |                               |                    |                          |
|                  |                                                                 |                                                  |                       |                        |                              |                               |                    | <b>A</b>                 |
| Arras            | trar un encabezado de col                                       | umna aquí para agrupar por esa column            |                       |                        |                              |                               |                    | E                        |
|                  | OBJE                                                            | TO DEL GASTO                                     | TIPO DE               | GASTO                  |                              | DEVE                          | NGADO              |                          |
|                  | B GASTO                                                         | Descripción                                      | TIPO GAS              | Descripción            | Código Cargo                 | Descripción                   | Código Abono       | Descripción              |
| > 1              | -1-1-001                                                        | Dietas                                           | 1                     | Gasto Corriente        | 5-1-1-1-000-0000             | DIETAS                        | 2-1-1-1-000-0000   | REMUNERACIONES POR PAGAR |
| 1                | -1-3-001                                                        | Sueldos y Salarios                               | 1                     | Gasto Corriente        | 5-1-1-3-000-0000             | SUELDOS BASE AL PERSONAL      | F 2-1-1-1-000-0000 | REMUNERACIONES POR PAGAR |
| 1                | -1-3-001                                                        | Sueldos y Salarios                               | 2                     | Gasto de Capital       | 5-1-1-3-000-0000             | SUELDOS BASE AL PERSONAL      | F 2-1-1-1-000-0000 | REMUNERACIONES POR PAGAR |
| 1                | -1-3-002                                                        | Sobresueldo Jerarquización Terc                  | 1                     | Gasto Corriente        | 5-1-1-1-3-000-0000           | SUELDOS BASE AL PERSONAL      | F 2-1-1-1-000-0000 | REMUNERACIONES POR PAGAR |
| 1                | -1-3-002                                                        | Sobresueldo Jerarquización Terc                  | 2                     | Gasto de Capital       | 5-1-1-3-000-0000             | SUELDOS BASE AL PERSONAL      | F 2-1-1-1-000-0000 | REMUNERACIONES POR PAGAR |
| 1                | -2-1-001                                                        | Personal de Lista de Raya                        | 1                     | Gasto Corriente        | 5-1-1-2-1-000-0000           | HONORARIOS ASIMILABLES A S    | S 2-1-1-1-000-0000 | REMUNERACIONES POR PAGAR |
| 1                | -2-1-001                                                        | Personal de Lista de Raya                        | 2                     | Gasto de Capital       | 5-1-1-2-1-000-0000           | HONORARIOS ASIMILABLES A S    | S 2-1-1-1-000-0000 | REMUNERACIONES POR PAGAR |
| 1                | -2-1-002                                                        | Honorarios Profesionales                         | 1                     | Gasto Corriente        | 5-1-1-2-1-000-0000           | HONORARIOS ASIMILABLES A S    | S 2-1-1-1-000-0000 | REMUNERACIONES POR PAGAR |
| 1                | -2-1-002                                                        | Honorarios Profesionales                         | 2                     | Gasto de Capital       | 5-1-1-2-1-000-0000           | HONORARIOS ASIMILABLES A S    | 5 2-1-1-1-000-0000 | REMUNERACIONES POR PAGAR |
| 1                | -2-1-003                                                        | Honorarios por Ejecución                         | 1                     | Gasto Corriente        | 5-1-1-2-1-000-0000           | HONORARIOS ASIMILABLES A S    | S 2-1-1-1-000-0000 | REMUNERACIONES POR PAGAR |
| 1                | -2-1-003                                                        | Honorarios por Ejecución                         | 2                     | Gasto de Capital       | 5-1-1-2-1-000-0000           | HONORARIOS ASIMILABLES A S    | S 2-1-1-1-000-0000 | REMUNERACIONES POR PAGAR |
| 1                | -2-2-001                                                        | Sueldos Base al Personal Eventu-                 | 1                     | Gasto Corriente        | 5-1-1-2-2-000-0000           | SUELDOS BASE AL PERSONAL      | E 2-1-1-1-000-0000 | REMUNERACIONES POR PAGAR |
| 1                | -2-2-001                                                        | Sueldos Base al Personal Eventu                  | 2                     | Gasto de Capital       | 5-1-1-2-2-000-0000           | SUELDOS BASE AL PERSONAL      | E 2-1-1-1-000-0000 | REMUNERACIONES POR PAGAR |
| 1                | -2-2-002                                                        | Suplencias                                       | 1                     | Gasto Corriente        | 5-1-1-2-2-000-0000           | SUELDOS BASE AL PERSONAL      | E 2-1-1-1-000-0000 | REMUNERACIONES POR PAGAR |
| 4                | 0.0.000                                                         | Cumbrasian                                       | 1                     | Casta da Canital       | E 1 1 2 2 000 0000           |                               | 5 3 4 4 4 000 0000 |                          |
| 144 44           | < 1 de 613 • • • • • •                                          | ***                                              |                       |                        |                              |                               |                    | ,                        |
|                  | No                                                              | o. Máx. Mov.: 1000 <u>T</u> otal de r            | egistros: 619         | Siguiente              | R.                           |                               |                    |                          |
|                  |                                                                 | CAPS NUM SCRL INS                                | 🧔 Administrador       | Fecha ac               | tual:26/07/2017 Fecha sistem | na: 26/07/2017 SO: WXP (Admin |                    |                          |

#### 1.2. Insertar un registro

Para dar de alta un nuevo registro, desde la ventana "Matriz de conversión presupuestal", el usuario deberá dar clic en el botón "Insertar" III, ubicado en el menú archivo de la ventana, como se muestra enseguida:

| 🚪 Matriz de conversión pre:                    | supuestal - S.I.R.E.GOB. Software client         | te windows 14.0027 |                              |                                  |                              |                      | - = ;                       |
|------------------------------------------------|--------------------------------------------------|--------------------|------------------------------|----------------------------------|------------------------------|----------------------|-----------------------------|
| Sistema integrador de rec                      | ursos electrónicos gubernamentale                | s 🔨 🕴 🕴            |                              |                                  |                              |                      |                             |
|                                                |                                                  |                    |                              |                                  |                              |                      |                             |
| Procedimientos                                 | Catálogos Auxiliares Miscel                      | ánea PloR Co       | Itabilidad Presupuestos Serv | vicios Consulta Ejecutiva        |                              |                      |                             |
| Tipos de claves<br>presupuestales<br>Catálogos | Afectaciones<br>al presupuesto<br>Procedimientos | Herramientas       |                              |                                  |                              |                      |                             |
| Matriz de conversión pres                      | apuestal 🗙                                       |                    |                              |                                  |                              |                      |                             |
| Archivo - 👒 💙 🏌                                | 腔                                                |                    |                              |                                  |                              |                      | E                           |
| F Insertar                                     | ns                                               |                    |                              |                                  |                              |                      |                             |
| Zeditar Spa                                    | JC8                                              |                    |                              |                                  |                              |                      |                             |
| Borrar f                                       | Del                                              |                    |                              |                                  |                              |                      |                             |
| Refrescar                                      | F5 Idul para agrupar por esa column              | a                  |                              |                                  |                              |                      |                             |
| Exporter datos Shift+Ctrl                      | +X GASTO                                         |                    | TIPO DE GASTO                |                                  | DEVE                         | NGADO                |                             |
|                                                | Pescripción                                      | TIPO GAS           | Descripción                  | Código Cargo                     | Descripción                  | Código Abono         | Descripción                 |
| Ver seguridades Ctrl+Alt-                      | +V Intereses por Arrendamientos Fin              | 1                  | Gasto Corriente              | 5-4-1-1-3-002-0000               | INTERESES POR ARRENDAMENT    | 2-1-1-6-1-000-0000   | INTERESES SOBRE PRÉSTAMOS   |
| Salir E                                        | isc iomisiones Instituciones Bancaria            | 1                  | Gasto Corriente              | 5-4-2-1-1-001-0000               | COMISIONES DE LA DEUDA PUBL  | 2-1-1-6-2-000-0000   | COMISIONES DE LA DEUDA PÚBL |
| 9-3-1-002                                      | Comisiones Instituciones Bancaria                | 1                  | Gasto Corriente              | 5-4-2-1-1-002-0000               | COMISIONES DE LA DEUDA PUBL  | 2-1-1-6-2-000-0000   | COMISIONES DE LA DEUDA PÚBL |
| 9-3-1-003                                      | Comisiones Titulos y Valores Cort                | 1                  | Gasto Corriente              | 5-4-2-1-2-001-0000               | COMISIONES DE LA DEUDA PUBL  | 2-1-1-6-2-000-0000   | COMISIONES DE LA DEUDA PÚBL |
| 9-3-1-004                                      | Comisiones Titulos y Valores Larg                | 1                  | Gasto Corriente              | 5-4-2-1-2-002-0000               | COMISIONES DE LA DEUDA PUBL  | . 2-1-1-6-2-000-0000 | COMISIONES DE LA DEUDA PÚBL |
| 9-3-1-005                                      | Comisiones Arrendamientos Finar                  | 1                  | Gasto Corriente              | 5-4-2-1-3-001-0000               | COMISIONES DE LA DEUDA PUBL  | 2-1-1-6-2-000-0000   | COMISIONES DE LA DEUDA PÚBL |
| 9-3-1-006                                      | Comisiones Arrendamientos Finar                  | 1                  | Gasto Corriente              | 5-4-2-1-3-002-0000               | COMISIONES DE LA DEUDA PUBL  | 2-1-1-6-2-000-0000   | COMISIONES DE LA DEUDA PÚBL |
| 9-4-1-001                                      | Gastos Instituciones Bancarias C                 | 1                  | Gasto Corriente              | 5-4-3-1-1-001-0000               | GASTOS DE LA DEUDA PUBLICA   | 2-1-1-6-3-000-0000   | GASTOS DE LA DEUDA PÚBLICA  |
| 9-4-1-002                                      | Gastos Instituciones Bancarias L                 | 1                  | Gasto Corriente              | 5-4-3-1-1-002-0000               | GASTOS DE LA DEUDA PUBLICA   | 2-1-1-6-3-000-0000   | GASTOS DE LA DEUDA PÚBLICA  |
| 9-4-1-003                                      | Gastos Títulos y Valores Corto Pla               | 1                  | Gasto Corriente              | 5-4-3-1-2-001-0000               | GASTOS DE LA DEUDA PUBLICA   | 2-1-1-6-3-000-0000   | GASTOS DE LA DEUDA PÚBLICA  |
| 9-4-1-004                                      | Gastos Títulos y Valores Largo Pl                | 1                  | Gasto Corriente              | 5-4-3-1-2-002-0000               | GASTOS DE LA DEUDA PUBLICA   | 2-1-1-6-3-000-0000   | GASTOS DE LA DEUDA PÚBLICA  |
| 9-4-1-005                                      | Gastos Arrendamientos Financier                  | 1                  | Gasto Corriente              | 5-4-3-1-3-001-0000               | GASTOS DE LA DEUDA PUBLICA   | 2-1-1-6-3-000-0000   | GASTOS DE LA DEUDA PÚBLICA  |
| 9-4-1-006                                      | Gastos Arrendamientos Financier                  | 1                  | Gasto Corriente              | 5-4-3-1-3-002-0000               | GASTOS DE LA DEUDA PUBLICA   | 2-1-1-6-3-000-0000   | GASTOS DE LA DEUDA PÚBLICA  |
| 9-9-1-001                                      | Adeudos de Ejercicios Fiscales A                 | 1                  | Gasto Corriente              |                                  |                              |                      |                             |
| 44 4 619 de 619 > >>                           | ****                                             |                    |                              | 1                                |                              |                      | •                           |
|                                                | No. Máx. Mov.: 1000 Total de I                   | registros: 619     | Siau                         | ientes                           |                              |                      |                             |
|                                                | To maximore To an a                              |                    |                              |                                  |                              |                      |                             |
|                                                |                                                  |                    | Ten                          | escar                            |                              |                      |                             |
|                                                | CAPS NUM SORL INS                                | 💭 Adi              | ninistrador Fech             | ha actual:26/07/2017 Fecha siste | ma:26/07/2017 SO: WXP (Admir |                      |                             |
|                                                |                                                  |                    |                              |                                  |                              |                      | ∧ 🗔 ∉ FSP 00-35 n.d         |

8

Al dar clic en la opción anterior, se habilitarán los campos de captura de la ventana "Edición de matriz de conversión presupuestal":

| Edición de matriz de conversión presupuestal | x |
|----------------------------------------------|---|
|                                              |   |
| OBJETO DEL GASTO:  TIPO DE GASTO:            |   |
| DEVENGADO:                                   |   |
| Image: C. Contable (Cargo):                  |   |
| PAGO/RECAU:                                  |   |
| C. Contable (Cargo):  C. Contable (Abono):   |   |
| Salir                                        |   |

En esta pantalla el usuario deberá ingresar los datos correspondientes para efectuar la

operación:

- 1) Objeto del gasto
- 2) Tipo de gasto

Para el Devengado

- 3) C. Contable (Cargo)
- 4) C. Contable (Abono)

Para el Recaudado

- 5) C. Contable (Cargo)
- 6) C. Contable (Abono)

**Nota:** En base a los acuerdos emitidos por el Consejo Nacional de Armonización Contable (CONAC).

#### 1.3. Grabar registro

Después que los campos se encuentren completos, el usuario grabará el registro, dando clic al botón 🗹 "Grabar cambios al registro actual", ubicado en la barra de herramientas, como se observa enseguida:

| Edición de matriz de conversión presupuestal                         | x  |
|----------------------------------------------------------------------|----|
|                                                                      |    |
| OBJETO DEL GASTO: 991001   Adeudos de Ejercicios Fiscales Anteriores |    |
| TIPO DE GASTO: 1 Gasto Corriente                                     |    |
| DEVENGADO:                                                           |    |
| C. Contable (Cargo):                                                 |    |
| C. Contable (Abono):                                                 |    |
| PAGO/RECAU:                                                          |    |
| C. Contable (Cargo):                                                 |    |
| C. Contable (Abono):                                                 |    |
|                                                                      | ir |

#### 1.4. Eliminar registro

Para eliminar el registro generado, el usuario deberá dar clic en el botón de "Borrar registro actual" tal como se indica en la imagen siguiente:

| 🔳 Edición de matriz de conversión presupuestal                       |
|----------------------------------------------------------------------|
|                                                                      |
| OBJETO DEL GASTO: 991001   Adeudos de Ejercicios Fiscales Anteriores |
| TIPO DE GASTO: 1 Gasto Corriente                                     |
| DEVENGADO:                                                           |
| C. Contable (Cargo):                                                 |
| C. Contable (Abono):                                                 |
| PAGO/RECAU:                                                          |
| C. Contable (Cargo):                                                 |
| C. Contable (Abono):                                                 |
| Salir                                                                |